## ログイン画面

| ▲▲ 岩見沢市健康ポイント            |  |  |  |
|--------------------------|--|--|--|
| アプリで「楽しく」<br>「お得に」健康づくり! |  |  |  |
|                          |  |  |  |
| メールアドレス                  |  |  |  |
| sample@example.co.jp     |  |  |  |
| パスワード                    |  |  |  |
| パスワード英数8文字以上             |  |  |  |
|                          |  |  |  |
| ログイン                     |  |  |  |
| パスワードを忘れた方は <u>こちら</u>   |  |  |  |
| アカウントをお持ちでない方            |  |  |  |
|                          |  |  |  |

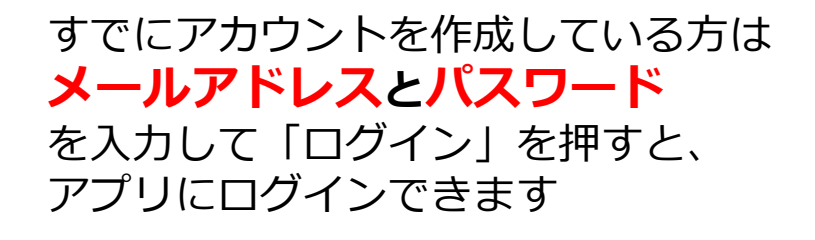

## ●メールアドレスを忘れた方!

□岩見沢保健センターにご連絡ください(0126-25-5540)

●<u>パスワードを忘れた方!</u>

□次ページの「パスワードを忘れた場合(再設定の方法)」を ご覧になり、再設定してからログインしてください

□岩見沢保健センターに直接お越しいただいてもご対応いたし ます。(岩見沢市4条西3丁目 であえーる岩見沢3階)

## パスワードを忘れた場合(再設定の方法)

| 1 A 意見深耐健康感化をし、 アリッド、 アリッド、 アリッド、 アリッド、 アリッド、 アリット アリット アリット アリット アリット アリット アリット アリット                                                                                                    | 2 ( <u>「パスワード再設定</u><br><u>Jールドレスとわいて下さい</u><br><u>J</u><br><u>J</u><br><u>J</u><br><u>J</u><br><u>J</u><br><u>J</u><br><u>J</u><br><u>J</u>                                                                                                 |
|----------------------------------------------------------------------------------------------------|----------------------------------------------------------------------------------------------------|
| くて       りまい         して       して         して       して </td <td><ul> <li>「パスワードの再設定<br/>メールアドレス:<br/>「Wakun-p@city.iwamizawa.ig.jp<br/>」」</li> <li>新しいパスワード<br/>(支数字8文字以上)を<br/>大力し、「保存」を押す</li> </ul> 6 パスワードを変更しました<br/>しいパスワードを見たした<br/>ためりました。 このづインする際は設定した<br/>新ししいパスワードと、登録<br/>済みのメールアドレスの<br/>入力が必要になります</td> | <ul> <li>「パスワードの再設定<br/>メールアドレス:<br/>「Wakun-p@city.iwamizawa.ig.jp<br/>」」</li> <li>新しいパスワード<br/>(支数字8文字以上)を<br/>大力し、「保存」を押す</li> </ul> 6 パスワードを変更しました<br>しいパスワードを見たした<br>ためりました。 このづインする際は設定した<br>新ししいパスワードと、登録<br>済みのメールアドレスの<br>入力が必要になります |